### **Seobility** Quick Start Guide

2

1

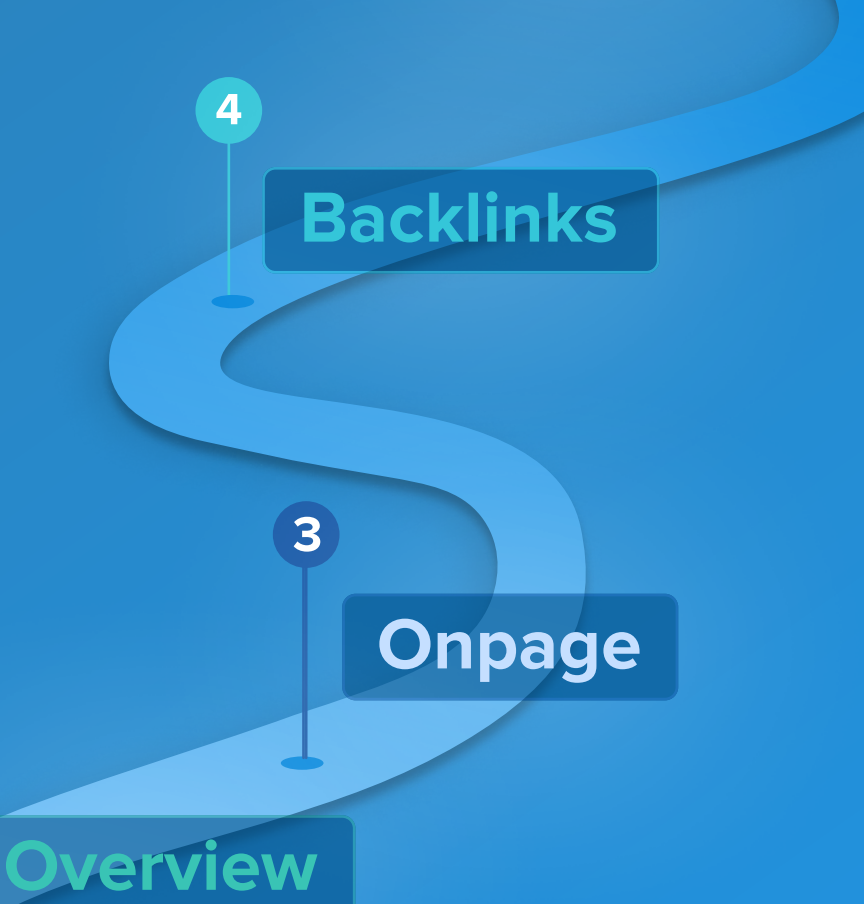

Rankings

Create a project

### Hi there!

In this guide, you'll learn how to get started with Seobility!

This includes how to:

- Perform your first onpage audit
- Analyze your backlink profile and build new links
- Start tracking your **Google rankings.**

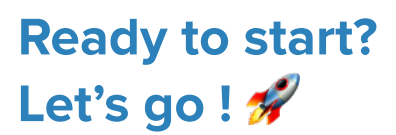

 $\checkmark$ 

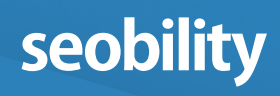

### Table of contents

Create your first project Getting started with Seobility

**Overview** The main settings for your project

Onpage Audit your website

#### **Backlinks**

1

2

3

4

Analyze your website's backlink profile and find link-building opportunities

#### **Rankings**

Monitor your SEO success

#### Free tools

Discover free additional tools

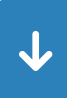

### Create your first project

After verifying your email, **the first thing to do is add your website as a project.** 

By doing this, you allow Seobility to:

- crawl your website like a <u>search</u> engine crawler would
- gather all the data you need to analyze and optimize your website
- track the rankings and backlinks for every domain that you add as a project

|             |           | 33%  |      |
|-------------|-----------|------|------|
|             |           | 3370 |      |
|             |           |      |      |
|             |           |      |      |
|             |           |      |      |
|             |           |      |      |
|             |           |      |      |
|             |           |      |      |
|             |           |      |      |
|             |           |      |      |
|             |           |      |      |
|             |           |      |      |
|             |           |      |      |
|             |           |      |      |
|             |           |      |      |
|             |           |      |      |
| Completed ( | Crawlings |      |      |
|             |           |      |      |
|             |           |      | <br> |
|             |           |      |      |

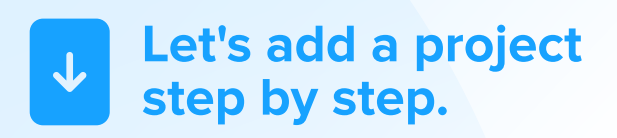

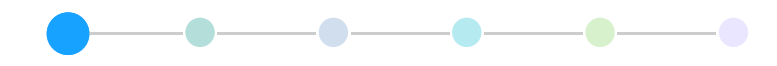

#### Step 1

#### Add a project

Go to your Seobility dashboard 2 and click on "+ Add project". A project can be your entire website, your domain or just a subdirectory you would like to crawl:

| seobility           |                 |   |                                                                        | ▲0                                                                              |                                                                         | Logout 🔒           |
|---------------------|-----------------|---|------------------------------------------------------------------------|---------------------------------------------------------------------------------|-------------------------------------------------------------------------|--------------------|
| Dashboard + Start   |                 |   |                                                                        |                                                                                 |                                                                         |                    |
| Seobility dashboard |                 |   |                                                                        |                                                                                 |                                                                         |                    |
| Project list        | Filter projects | Q | Your acco                                                              | unt                                                                             |                                                                         | Premium            |
| + Add project       |                 |   | Joined on<br>Projects sl<br>Keywords<br>Max Craw<br>Tools for s        | ots<br>Is<br>Single page                                                        | 12/15/21<br>0 of 3<br>more proje<br>0 of 300<br>more keyw<br>25,000 Cra | cts<br>ords<br>wis |
|                     |                 |   | Ke<br>SE<br>Ra<br>Ra<br>Lii TF <sup>1</sup><br>S Ba<br>E<br>SE<br>X Ke | yword Chei<br>O Compare<br>nking Cheo<br>*IDF Tool<br>cklink Cheo<br>RP Snippet | cker<br>:ker<br>cker<br>Generator<br>earch Tool                         |                    |

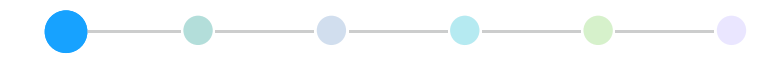

#### Step 2

#### Add your website and configure your project

On the next screen, type your website's URL into the first field:

| seobility                                                                  |                   |                  |           |                             | e 🔥             |                   | gout 🖨 |
|----------------------------------------------------------------------------|-------------------|------------------|-----------|-----------------------------|-----------------|-------------------|--------|
| Dashboard 🔸 New project                                                    |                   |                  |           |                             |                 |                   |        |
| Add new project                                                            |                   |                  |           |                             |                 |                   |        |
| Basic information<br>Please use the following form to add a new project. C | inly the Start UR | L for your proje | ect is ma | andatory.                   |                 |                   |        |
| Start URL 💿                                                                | http://www        | v.example.co     | m         |                             |                 |                   |        |
| Project title 🛈                                                            |                   |                  |           |                             |                 |                   |        |
| Should Seobility crawl sub domains?                                        | 🔾 Yes 🛛 🔞         | No               |           |                             |                 |                   |        |
| Scheduled crawling                                                         | () Yes (          | ) No 7           |           | Waiting period in days afte | r each crawling |                   |        |
| Email notifications O                                                      | Yes C             | ) No             |           |                             |                 |                   |        |
| Site verification * Optional                                               |                   |                  |           |                             | Show            | site verification |        |
| Crawler settings * Optional                                                |                   |                  |           |                             | Show ad         | vanced settings   | i w    |
|                                                                            |                   |                  |           |                             | Add project     | and start craw    | ling   |

You can also name your project and configure advanced settings such as "Site verification" (recommended for large websites) and "Crawler settings" before you initiate the crawl.

But don't worry – you can keep the default settings for now and change the configuration later or for future crawls.

Hit the "Add project and start crawling" button next.

#### Step 3

#### Your website is being crawled

Et voilá! **You've created your first project.** Seobility crawls your website and fetches all the required data automatically.

|                                                                                                    |                                                                                                    |                                                                                                    | A Dashboard                                                                                                    | My Account                                                                                                    | John Doe                                                    |                                                                                                    | EN 🛩                                                                                                    | Logout                                                                                               |
|----------------------------------------------------------------------------------------------------|----------------------------------------------------------------------------------------------------|----------------------------------------------------------------------------------------------------|----------------------------------------------------------------------------------------------------|----------------------------------------------------------------------------------------------------|-------------------------------------------------------------|----------------------------------------------------------------------------------------------------|----------------------------------------------------------------------------------------------------|----------------------------------------------------------------------------------------------------|
| board 🕨 Seobility.net 🕨 Ove                                                                                                    | erview                                                                                                    |                                                                                                    |                                                                                                    |                                                                                                    |                                                             |                                                                                                    |                                                                                                    |                                                                                                    |
| Overview 🛐                                                                                                    |                                                                                                    | Onpage 🕢                                                                                                    | В                                                                                                    | acklinks 💽                                                                                                    |                                                             |                                                                                                    | Rankin                                                                                                    | gs                                                                                                   |
| Seobility net .                                                                                                    |                                                                                                    | rview                                                                                                    |                                                                                                    |                                                                                                    |                                                             |                                                                                                    |                                                                                                    |                                                                                                    |
| ocoonicy.net                                                                                                    | ove                                                                                                    | I VICVV                                                                                                    |                                                                                                    |                                                                                                    |                                                             |                                                                                                    |                                                                                                    |                                                                                                    |
| Overview Project setting                                                                                                    | gs Crav                                                                                                    | vler settings Keyword                                                                                                    | Monitoring Verific                                                                                                    | ation Sha                                                                                                    | re                                                          |                                                                                                    |                                                                                                    |                                                                                                    |
| Project Overview                                                                                                    |                                                                                                    |                                                                                                    |                                                                                                    |                                                                                                    |                                                             | ×                                                                                                    | Project                                                                                                    | Options                                                                                              |
| URL                                                                                                    | https:/                                                                                                    | //www.seobility.net/                                                                                                    | widolity (                                                                                                    |                                                                                                    | _                                                           | C S                                                                                                    | tart new cra                                                                                                    | wling                                                                                                |
| Project name                                                                                                    | Seobil                                                                                                    | ity.net                                                                                                    | Cours S<br>For De                                                                                                    | nstedungen                                                                                                    |                                                             | ×D                                                                                                    | elete projec                                                                                                    | 6                                                                                                    |
| State                                                                                                    | Crawli                                                                                                    | ng in progress                                                                                                    | 10 Canada                                                                                                    |                                                                                                    |                                                             |                                                                                                    | reate PDF m                                                                                                    | port                                                                                                 |
| Website verified                                                                                                    | No                                                                                                    |                                                                                                    |                                                                                                    |                                                                                                    |                                                             |                                                                                                    |                                                                                                    | port                                                                                                 |
|                                                                                                    |                                                                                                    |                                                                                                    |                                                                                                    |                                                                                                    |                                                             |                                                                                                    | too crawlino                                                                                                    |                                                                                                    |
| Created on                                                                                                    | 09/13/                                                                                                    | /22 01:50 pm                                                                                                    | Alle addresses to                                                                                                    | 13 Public on an along Pa                                                                                                    | -                                                           |                                                                                                    | and advocation of the                                                                                                    |                                                                                                    |
| Created on<br>Scheduled crawling                                                                                                    | 09/13/<br>Yes                                                                                                    | /22 01:50 pm                                                                                                    | Alterestingen                                                                                                    | 10 fulktionen er elben fü                                                                                                    |                                                             | C                                                                                                    | Project (                                                                                                    | Checklis                                                                                             |
| Created on<br>Scheduled crawling                                                                                                    | ves<br>rview                                                                                                    | '22 01:50 pm                                                                                                    | After excelution on the                                                                                                    | ng (sakalangan ya shina fa                                                                                                   |                                                             | Charset enco                                                                                                    | Project (                                                                                                    | Checklis                                                                                             |
| Created on<br>Scheduled crawling<br>Live crawling ove<br>Crawling progress                                                                                                    | ves<br>rview                                                                                                    | 22 01:50 pm                                                                                                    | After scienting en al                                                                                                    | ng (takkingan per dibada, Pa                                                                                                 |                                                             | Charset enco<br>Average links                                                                                                    | Project (<br>ding<br>s per page                                                                                                    | Checklis<br>utf-8<br>224                                                                             |
| Created on<br>Scheduled crawling<br>Live crawling ove<br>Crawling progress                                                                                                    | ves                                                                                                    | 22 01:50 pm                                                                                                    | After excelution of the                                                                                                    | Show Live re                                                                                                    | esults *                                                    | Charset enco<br>Average links<br>www. redirec                                                                                                    | Project (<br>ding<br>s per page                                                                                                    | Checklis<br>utf-8<br>224<br>OK                                                                       |
| Created on<br>Scheduled crawling<br>Live crawling ove<br>Crawling progress<br>2022-09-13 13:52:26 - [<br>2022-09-13 13:52:26 - [                                                                                                    | 09/13/<br>Yes<br>rview                                                                                                    | 33%<br>33%<br>ps://www.seobility.net<br>ps://www.seobility.net                                                                                                    | /wp-content/uploads/2<br>/wp-content/uploads/2                                                                                                    | Show Live re<br>021/12/wix-1<br>022/01/steue                                                                                 | esuits *                                                    | Charset enco<br>Average links<br>www. redirec<br>Redirect for h                                                                                                    | Project (<br>ding<br>s per page<br>t<br>t                                                                                                 | Checklis<br>utf-8<br>224<br>OK                                                                       |
| Created on<br>Scheduled crawling                                                                                                    | 09/13/<br>Yes<br>rview<br>[File] http:<br>[File] http:<br>https://www.                                                                                                    | 33%<br>33%<br>bs://www.seobility.net<br>seobility.net/de/wik<br>seobility.net/de/wik                                                                                                    | /wp-content/uploads/2<br>/wp-content/uploads/2<br>i/Googlebot<br>i/Google_Analytics                                                                                                    | Show Live re<br>021/12/wīx-t<br>022/01/steue                                                                                 | suits >                                                     | Charset enco<br>Average links<br>www. redirec<br>Redirect for h<br>Avg, respons                                                                                    | Project (<br>ding<br>s per page<br>t<br>nttps://<br>e time                                                                                | Checklis<br>utf-8<br>224<br>OK<br>OK                                                                 |
| Created on<br>Scheduled crawling<br>Live crawling ove<br>Crawling progress<br>2022-09-13 13:52:26 - [<br>2022-09-13 13:52:25 - h<br>2022-09-13 13:52:25 - h<br>2022-09-13 13:52:25 - h<br>2022-09-13 13:52:25 - h                                                                                                    | (File] http:<br>//www.<br>//ittps://www.<br>//ttps://www.<br>//file] http:<br>//www.                                                                                                    | 33%<br>as://www.seobility.net<br>s://www.seobility.net/de/wik<br>r.seobility.net/de/wik<br>r.seobility.net/de/wik<br>s://www.seobility.net                                                                                                    | /wp-content/uploads/2<br>/wp-content/uploads/2<br>i/Googlebot<br>i/Google_Analytics<br>i/Google_Alerts<br>/wp-content/uploads/2                                                                                                    | Show Live re<br>021/12/wix-t<br>022/01/steue                                                                                 | suits +                                                     | Charset enco<br>Average links<br>www.redirec<br>Redirect for H<br><u>Avg.</u> respons<br>Average amo                                                               | Project (<br>ding<br>s per page<br>t                                                                                                    | Checklis<br>utf-8<br>224<br>OK<br>0K<br>0.17<br>7                                                    |
| Created on<br>Scheduled crawling                                                                                                    | (File] http<br>(File] http<br>(File] http<br>https://ww<br>https://ww<br>(File] http<br>(File] http<br>(File] http                                                                                                    | 33%<br>33%<br>as://www.seobility.net<br>s://www.seobility.net/de/wik<br>seobility.net/de/wik<br>s://www.seobility.net/de/wik<br>s://www.seobility.net/de/wik<br>as://www.seobility.net/de/wik<br>as://www.seobility.net/de/wik<br>as://www.seobility.net/de/wik<br>as://www.seobility.net/de/wik<br>as://www.seobility.net/de/wik<br>as://www.seobility.net/de/wik | /wp-content/uploads/2<br>/wp-content/uploads/2<br>i/Googlebot<br>i/Google_Analytics<br>i/Google_Alerts<br>/wp-content/uploads/2<br>/wp-content/uploads/2<br>/wp-content/uploads/2                                                           | Show Live re<br>021/12/wix-1<br>022/01/steue<br>021/08/noind<br>022/01/steue<br>021/12/wix-0                                 | ssults →                                                    | Charset enco<br>Average links<br>www.redirec<br>Redirect for H<br>Avg.respons<br>Average amo<br>Average amo                                                        | Project (<br>ding<br>s per page<br>t<br>nttps://<br>e time<br>ount JS files                                                               | Checklis<br>utf-8<br>224<br>0K<br>0K<br>0.17<br>7<br>8                                               |
| Created on<br>Scheduled crawling<br>Crawling progress<br>Crawling progress<br>2022-09-13 13:52:26 - [<br>2022-09-13 13:52:26 - [<br>2022-09-13 13:52:25 - h<br>2022-09-13 13:52:25 - h<br>2022-09-13 13:52:25 - [<br>2022-09-13 13:52:25 - [<br>2022-09-13 13:52:25 - [<br>2022-09-13 13:52:25 - [<br>2022-09-13 13:52:25 - [<br>2022-09-13 13:52:25 - [<br>2022-09-13 13:52:25 - [<br>2022-09-13 13:52:25 - [<br>2022-09-13 13:52:25 - [                                                                                                    | (File] http:<br>(File] http:<br>(File] http:<br>https://www<br>https://www<br>(File] http:<br>(File] http:<br>(File] Http:<br>(File] Http:<br>(Fi                                                                                                    | 33%<br>as://www.seobility.net<br>bs://www.seobility.net/de/wik<br>w.seobility.net/de/wik<br>w.seobility.net/de/wik<br>bs://www.seobility.net<br>bs://www.seobility.net<br>bs://www.seobility.net<br>www.seobility.net/de/wik<br>w.seobility.net/de/wik                                                                                                    | /wp-content/uploads/2<br>/wp-content/uploads/2<br>i/Googlebot<br>i/Google_Analytics<br>i/Google_Alerts<br>/wp-content/uploads/2<br>/wp-content/uploads/2<br>/wp-content/uploads/2<br>i/Google_AdSense                                       | Show Live re<br>021/12/wix-1<br>022/01/steue<br>021/08/noind<br>022/01/steue<br>021/12/wix-0<br>022/01/steue                 | ssuits -><br>blog -<br>erur<br>dex-<br>erur<br>canc<br>erur | Charset enco<br>Average links<br>www.redirec<br>Redirect for H<br>Avg.respons<br>Average amo<br>Average amo<br>Only for adul                                       | Project (<br>ding<br>s per page<br>t<br>nttps://<br>e time<br>ount JS files<br>ount CSS files<br>ts                                       | Checklis<br>utf-8<br>224<br>0K<br>0K<br>0.17<br>7<br>8<br>8                                          |
| Created on<br>Scheduled crawling<br>Crawling progress<br>Crawling progress<br>2022-09-13 13:52:26 - [<br>2022-09-13 13:52:26 - [<br>2022-09-13 13:52:25 - h<br>2022-09-13 13:52:25 - h<br>2022-09-13 13:52:25 - h<br>2022-09-13 13:52:25 - [<br>2022-09-13 13:52:25 - [ | (File] http:<br>(File] http:<br>(File       | 33%<br>33%<br>33%<br>as://www.seobility.net<br>as://www.seobility.net/de/wik<br>as:/bility.net/de/wik<br>as://www.seobility.net/de/wik<br>as://www.seobility.net<br>as://www.seobility.net<br>as://www.seobility.net<br>as://www.seobility.net/de/wik<br>as://www.seobility.net/de/wik                                                                             | /wp-content/uploads/2<br>/wp-content/uploads/2<br>i/Googlebot<br>i/Google_Analytics<br>i/Google_Alerts<br>/wp-content/uploads/2<br>/wp-content/uploads/2<br>/wp-content/uploads/2<br>i/Google_AdSense                                       | Show Live re<br>021/12/wix-t<br>022/01/steue<br>021/08/noind<br>022/01/steue<br>021/12/wix-(<br>022/01/steue                 | esults >>                                                   | Charset enco<br>Average links<br>www.redirec<br>Redirect for h<br>Average amo<br>Average amo<br>Only for adul<br>Language                                          | Project (<br>ding<br>s per page<br>t<br>nttps://<br>e time<br>ount JS files<br>ount CSS files<br>ts                                       | Checklis<br>utf-8<br>224<br>0K<br>0K<br>0.17<br>7<br>8<br>No<br>de, de-de                            |
| Created on<br>Scheduled crawling                                                                                                    | (File] http:<br>(File] http:<br>(File       | 22 01:50 pm<br>33%<br>25://www.seobility.net<br>25://www.seobility.net<br>25://www.seobility.net/de/wik<br>25://www.seobility.net<br>25://www.seobility.net<br>25://www.seobility.net<br>25://www.seobility.net<br>25://www.seobility.net                                                                                                    | /wp-content/uploads/2<br>/wp-content/uploads/2<br>i/Googlebot<br>i/Google_Analytics<br>i/Google_Alerts<br>/wp-content/uploads/2<br>/wp-content/uploads/2<br>/wp-content/uploads/2<br>i/Google_AdSense                                       | Show Live re<br>021/12/wix-b<br>022/01/steue<br>021/08/noinc<br>022/01/steue<br>021/12/wix-o<br>0022/01/steue                | sults A<br>blog ferur<br>dex-<br>erur<br>canc<br>erur       | Charset enco<br>Average links<br>www. redirec<br>Redirect for h<br>Average amo<br>Average amo<br>Only for adul<br>Language<br>Transfer enco                        | Project (<br>ding<br>s per page<br>t<br>t<br>e time<br>ount JS files<br>ount CSS files<br>ts                                              | Checklis<br>(utf-8)<br>(224)<br>(OK)<br>(OK)<br>(0.17)<br>(7)<br>(8)<br>(No)<br>(de, de-de)<br>(Yes) |
| Created on<br>Scheduled crawling                                                                                                    | 09/13/<br>Yes<br>rview<br>[File] http:<br>[File] http:<br>[ | 33%<br>as://www.seobility.net<br>as://www.seobility.net/<br>seobility.net/de/wik<br>seobility.net/de/wik<br>seobility.net/de/wik<br>s://www.seobility.net<br>as://www.seobility.net<br>as://www.seobility.net/de/wik<br>as://www.seobility.net/de/wik                                                                                                    | /wp-content/uploads/2<br>/wp-content/uploads/2<br>i/Google_Analytics<br>i/Google_Analytics<br>/wp-content/uploads/2<br>/wp-content/uploads/2<br>/wp-content/uploads/2<br>/wp-content/uploads/2<br>/wp-content/uploads/2<br>i/Google_AdSense | Show Live re<br>021/12/wix-t<br>022/01/steue<br>021/08/noine<br>022/01/steue<br>021/12/wix-e                                 | sults →<br>blog ←<br>erur<br>canc<br>erur                   | Charset enco<br>Average links<br>www.redirec<br>Redirect for h<br><u>Average amo</u><br>Average amo<br>Only for adul<br>Language<br>Transfer enco<br>Software vers | Project C<br>ding<br>s per page<br>t<br>nttps://<br>e time<br>ount JS files<br>ount CSS files<br>ts<br>oding<br>sion                      | Checklis<br>utf-8<br>224<br>0K<br>0K<br>0.17<br>7<br>8<br>8<br>No<br>de, de-de<br>Yes<br>-/-         |
| Created on<br>Scheduled crawling<br>Crawling progress<br>Crawling progress<br>2022-09-13 13:52:26 - [<br>2022-09-13 13:52:26 - [<br>2022-09-13 13:52:25 - [<br>2022-09-13 13:52:25 - [ | 09/13/<br>Yes<br>rview<br>(File] http:<br>(File] http:<br>( | 22 01:50 pm<br>33%<br>DS://WWW.seobility.net<br>ss://WWW.seobility.net<br>seobility.net/de/Wik<br>seobility.net/de/Wik<br>ss://WWW.seobility.net<br>Downloaded pages                                                                                                    | /wp-content/uploads/2<br>/wp-content/uploads/2<br>i/Googlebot<br>i/Google_Analytics<br>i/Google_Alerts<br>/wp-content/uploads/2<br>/wp-content/uploads/2<br>/wp-content/uploads/2<br>i/Google_AdSense<br>Checked pages                      | Show Live re<br>021/12/wix-t<br>022/01/steue<br>021/08/noinc<br>022/01/steue<br>021/12/wix-c<br>022/01/steue<br>022/01/steue | sults A<br>blog forur<br>enur<br>enur<br>enur<br>enur       | Charset enco<br>Average links<br>www.redirec<br>Redirect for h<br>Average amo<br>Average amo<br>Only for adul<br>Language<br>Transfer enco<br>Software vers        | Project (<br>ding<br>s per page<br>t<br>nttps://<br>e time<br>ount JS files<br>ount CSS files<br>ts<br>oding<br>sion<br>e checks refer th | Checklisi<br>(utf-8)<br>(224)<br>(OK)<br>(OK)<br>(OK)<br>(OK)<br>(OK)<br>(OK)<br>(OK)<br>(OK         |

This process can take some time depending on how large your website is. In the meantime, let's return to your <u>Seobility dashboard</u>.

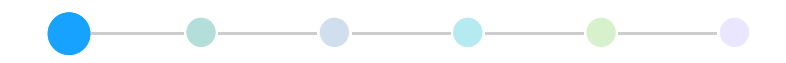

From now on, this is where you'll find this project and all your future projects.

| Seobility dashbo                                                                   | bard                                                       |                   |                                                                                                    |                                                                                   |
|------------------------------------------------------------------------------------|------------------------------------------------------------|-------------------|----------------------------------------------------------------------------------------------------|-----------------------------------------------------------------------------------|
| Project list + Add project                                                         | tt.                                                        | Filter projects Q | Your account                                                                                                    | Premium                                                                           |
| Seobility.net Onpage Backlinks 62% 4.80k -/- A37 Last crawl: Crawling in progress: | Ranking         0.00         > 0%         0/10/22 12:29 pm | + Add project     | Joined on<br>Projects slots<br>Keywords<br>Max Crawls<br>Tools for single pa                                                                                                    | 12/15/21<br>1 of 3<br>more projects<br>0 of 300<br>more keywords<br>25,000 Crawls |
| Monitored search terms:                                                            | Add keywords 0                                             |                   | Joint Control       Joint Control         SEO Checker       Keyword Ch         SEO Compa       Joint Control         Joint Control       SEO Compa         Joint Control       SEO Compa         Joint Control       SEO Compa         Joint Control       SEO Compa         Joint Control       SEO Compa         Joint Control       SEO Compa         Joint Control       SEO Compa         Joint Control       SEO Compa         Second       Second         SERP Snipper       Keyword Rec | er<br>necker<br>re<br>ecker<br>hecker<br>et Generator<br>esearch Tool             |

Each project you add is represented by a summary, so you can easily check your website's status and progress at a glance, including:

- your Onpage score
- your Backlinks

• your Rankings

**Next, click on your project's name** to access all the analyses and data for your website. **This information is divided into four sections:** 

| seobility                            |             |                | ≜ <sup>0</sup> EN ❤ Logout 🖬 |
|--------------------------------------|-------------|----------------|------------------------------|
| Dashboard + Seobility.net + Overview |             |                |                              |
| Overview S                           | Onpage 62 % | Backlinks + 15 | Rankings                     |

Now let's start digging into these sections to learn how they work.

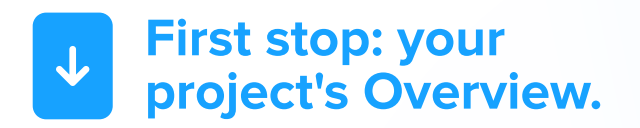

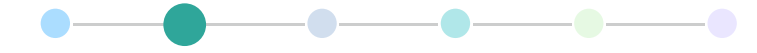

### Overview

The main settings for your project

Here you can check the key data for your project and configure all its settings.

| seobility                            |             |                | ▲⁰ |         | Logout 🔒 |
|--------------------------------------|-------------|----------------|----|---------|----------|
| Dashboard + Seobility.net + Overview |             |                |    |         |          |
| Overview S                           | Onpage 62 % | Backlinks + 37 |    | Ranking | IS       |

#### The most important options are:

| Overv    | iew 🛐            | Onpage 62.%      | Ba                 | ecklinks + 37 |       | Rankings |
|----------|------------------|------------------|--------------------|---------------|-------|----------|
| seobilit | ty.net - Ove     | erview           |                    |               |       |          |
| Overview | Project settings | Crawler settings | Keyword Monitoring | Verification  | Share |          |

- **Overview:** Here you can start a new crawl after improving your website so you can see how the changes you made impact your onpage score. You can also download reports or delete your project in this section.
- **Project settings:** Set up scheduled crawls of your website, enable or disable email notifications, and more.
- Crawler settings: Add a custom <u>robots.txt</u> ], enable <u>JavaScript</u> ] crawling, or change other crawler settings such as the number of crawled pages.
- Share: Use this option to share your project (with your colleagues, for example).

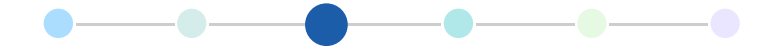

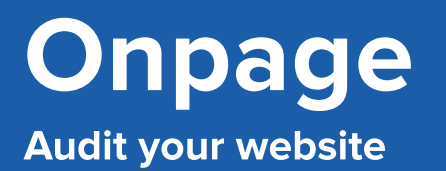

Seobility's Onpage tool audits your entire website and helps you:

- identify onpage SEO issues that might prevent you from ranking higher on Google
- fix those problems by providing recommendations and optimization tips

| seobility                              |             |                | <b>≜</b> 0 |         | Logout 🖬 |
|----------------------------------------|-------------|----------------|------------|---------|----------|
| Dashboard > Seobility.net > Tech. & Me | ta          |                |            |         |          |
| Overview S                             | Onpage 62 % | Backlinks + 37 |            | Ranking | js       |

The audit includes more than 50 analyses based on three key SEO areas:

- 1. The technical foundation and meta elements of your website
- 2. Your website's structure
- 3. Your website's content

| seobility    |                                                          |                                                                         |                                                                                                    |                                                                                                 | <b>4</b> 0                                                                                                    |                                                                                                    | Logout 🖨                                                                                                    |
|--------------|----------------------------------------------------------|-------------------------------------------------------------------------|----------------------------------------------------------------------------------------------------|-------------------------------------------------------------------------------------------------|----------------------------------------------------------------------------------------------------|----------------------------------------------------------------------------------------------------|----------------------------------------------------------------------------------------------------|
| ta           |                                                          |                                                                         |                                                                                                    |                                                                                                 |                                                                                                    |                                                                                                    |                                                                                                    |
| Onpage 62 %  |                                                          |                                                                         | Backlinks                                                                                                    | 7                                                                                               |                                                                                                    | Rankings                                                                                                    |                                                                                                    |
| Tech. & Meta | 66 %                                                     |                                                                         |                                                                                                    |                                                                                                 |                                                                                                    |                                                                                                    |                                                                                                    |
| Structure    | 66 %                                                     |                                                                         |                                                                                                    |                                                                                                 |                                                                                                    |                                                                                                    |                                                                                                    |
| Content      | 55 %                                                     | score                                                                   |                                                                                                    | Crawling o                                                                                      | letails                                                                                                    | Cri                                                                                                    | awling done                                                                                                    |
|              | a<br>Onpage 62 %<br>Tech. & Meta<br>Structure<br>Content | a<br>Onpage 62 %<br>Tech. & Meta 66 %<br>Structure 66 %<br>Content 55 % | Dashboard  Onpage 62 %  Tech. & Meta  Structure  66 %  Content  Ss %  Content  Content C | Image My Account   Image 62 %   Backlinks 1   Tech. & Meta 66 %   Structure 66 %   Content 55 % | A Dashboard My Account - John Doe   Ia Onpage 62 %   Backlinks + 37   Tech. & Meta   66 %   Structure   66 %   Content   55 % | My Account - John Doe     Onpage 62%     Backlinks +37     Tech. & Meta   66%   Structure   66%   Content   55%   score     Crawling details | ★ Dashboard My Account - john Doe ▲ EN ✓   ta Onpage 62% Backlinks + 37 Rankings   Tech. & Meta 66%     Structure 66%     Content 55% \$core Crawling details |

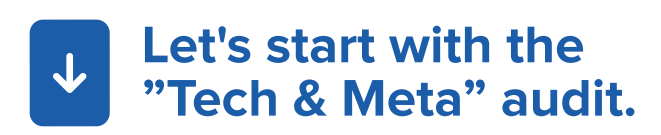

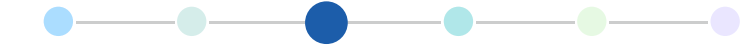

#### 1. Tech and Meta

#### Find errors that affect your website's health

The Tech & Meta audit tells you...

- which parts of your website are crawlable and indexable 7 for search engines
- if there are issues with your website's meta information
- · if your website is too slow

Pages checked

Pages detected

Uncheckable pages

Pages with search engine rankings

Pages blocked by robots.txt

• if there are any other technical issues affecting your website's health.

1.136

264

1,981

0

15

-1-

-/-

-/-

-/-

-/-

Fixing these issues will allow search engines to access, understand, and index your content correctly. Here's what your Tech & Meta audit dashboard looks like:

| istorical optimization graph<br>om 10/10/22 to 10/10/22 |                          | Optimization | - / -                | Crawling details                                                                 | 10/10/2                           | Crawling d                          |
|---------------------------------------------------------|--------------------------|--------------|----------------------|----------------------------------------------------------------------------------|-----------------------------------|-------------------------------------|
| 75<br>50<br>25<br>0<br>0                                | 1                        | 669          | Since first crawling | Finished on<br><u>Avg.</u> response time<br>Crawling duration<br>Crawlings count | 10/10/2<br>0.17 s<br>14 min.<br>1 | 2 12:35 pm<br>2 12:35 pm<br>53 sec. |
| neck a specific URL                                     | Search UR                |              | Q                    |                                                                                  |                                   |                                     |
| nportant errors and crawlin                             | g details                | s            |                      |                                                                                  | s                                 | how results                         |
| 10 pages have duplicate page t                          | itles                    |              |                      |                                                                                  | S                                 | how results                         |
| 2 pages have a duplicate meta                           | description              |              |                      |                                                                                  | S                                 | how results                         |
| 767 pages have problems with                            | H1 headings              |              |                      |                                                                                  | S                                 | how results                         |
| Problems with headings were for                         | ound on <b>129</b> pages |              |                      |                                                                                  | S                                 | how results<br>Show me              |
| Crawling statistics                                     |                          |              | 📕 URL details        |                                                                                  |                                   |                                     |
| Check                                                   | Amount                   | Change       | Check                |                                                                                  | Amount                            | Change                              |
| Pages crawled                                           | 1 966                    | -/-          | URL parameters       |                                                                                  | 0                                 | -/-                                 |

Session ID in URL

Questionable URLs

URL too long

Too many subdirectories

0

5

0

0

-1-

-/-

-/-

1

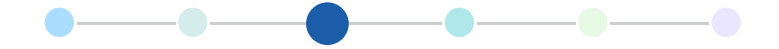

All three Onpage dashboards (Tech & Meta, Structure, and Content) look and work the same way. At the top, you'll find some general statistics about your site.

Next, you'll see a list of the most important errors you need to fix.

Below the list, you'll find all analyses related to the tech & meta, structure, and content of your site.

To improve your website, we recommend that you start first with the list of important errors and crawling details.

| Imp | oortant errors and crawling details                         |              |
|-----|-------------------------------------------------------------|--------------|
| 10  | <b>36</b> pages have titles that are in need of improvement | Show results |
| 2   | pages have a duplicate meta description                     | Show results |
| 1   | 0 pages have duplicate page titles                          | Show results |
| 7   | 67 pages have problems with H1 headings                     | Show results |
| P   | roblems with headings were found on <b>129</b> pages        | Show results |
|     |                                                             | Show more    |

That would immediately take you to the report containing the specific problems for your site. In this case, some <u>meta titles</u> [2] are too long, as you can see in the column "Problems".

| Prob | lematic page titles                                                  |   | Ent      | ries per page: 50 V Export CSV 👱 PDF Repor                                                                                | rt 🖿 |
|------|----------------------------------------------------------------------|---|----------|----------------------------------------------------------------------------------------------------|------|
| #    | URL                                                                  |   | Problems | Page titles                                                                                                    | C    |
| 1.   | https://www.seobility.net/en/blog/december-core-update-<br>analysis/ | 1 | Too long | December Core Update Analysis: Sorry Google, You<br>Have a Spam Problem<br>678 / 580 Pixels                               |      |
| 2.   | https://www.seobility.net/en/blog/cost-of-seo/                       | ۲ | Too long | What's the cost of SEO? – Free Tool: How Much To<br>Rank - Seobility Blog<br>655 / 580 Pixels                             |      |
| 3.   | https://www.seobility.net/en/blog/core-web-vitals/                   | 2 | Too long | Core Web Vitals: Everything You Need To Know About<br>Google's Newest Ranking Factor - Seobility Blog<br>928 / 580 Pixels |      |

Go through these problems one by one and start optimizing your pages. For instance, if some titles are too long or too short, you can use the <u>SERP Snippet Generator</u> [2] to measure their lengths and improve them as needed.

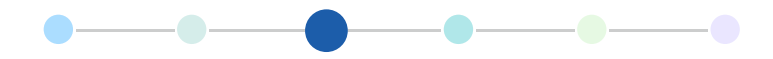

Every time you fix a problem, you can check it off by using the check box on the right:

| Prob | lematic page titles                                                | Entr                        | ies per page: 50 V Export CSV 🛨 PDF Repor                                                      | t 🖿 |
|------|--------------------------------------------------------------------|-----------------------------|------------------------------------------------------------------------------------------------|-----|
| #    | URL                                                                | Problems                    | Page titles                                                                                    | Ľ   |
| -1.  | https://www.seobility.net/en/blog/google-featured-snippet-update/P | Too long<br>Word repetition | Coogle Featured Snippet Update & New Seobility<br>Feature - Seobility Blog<br>659 / 580 Pixels |     |
| -2.  | https://www.seobility.net/en/wiki/Main_Page                        | Word repetition             | SEO and Online Marketing Wiki - Seobility Wiki<br>422 / 580 Pixels                             |     |

This way, the next time you crawl your website, the resolved errors won't be shown and your onpage score may be higher.

If you don't know how to fix an issue, check out the Optimization Tips box at the top of the page for more info.

In addition, you can also filter and download the lists of important errors in most cases

| s Seobility                                                                                                    | net - Problematic page titles                                                                                                    |                          |
|----------------------------------------------------------------------------------------------------|----------------------------------------------------------------------------------------------------|--------------------------|
| Optimization Tips<br>A web page's title is o<br>optimization. In sear<br>vital importance for<br>prominent element i | one of the major elements for on-page search engine<br>ch engines like Google, the keywords in the page title are of<br>page ranking. Additionally, the title appears as the most<br>n the search results, so it should <b>read more</b> | Optimization score       |
| Filter problems                                                                                                    | <ul> <li>Empty (0)</li> <li>Missing (0)</li> <li>Too short (2)</li> <li>Only one word (0)</li> <li>Too long (72)</li> <li>Meaningless word (0)</li> <li>Domain within the title (0)</li> <li>Word repetition (13)</li> </ul>             | Filter <b>Y</b> Show all |

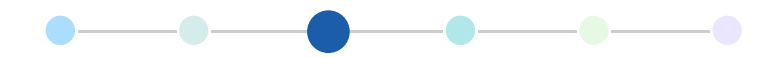

Each analysis of the Tech & Meta audit dashboard works exactly like the example we just saw. You can start with the list of important errors or with any of the analyses below.

| Check                             | Amount | Change |
|-----------------------------------|--------|--------|
| Pages crawled                     | 1,961  | - 12   |
| Pages checked                     | 1,132  | - 9    |
| Uncheckable pages                 | 263    | - 3    |
| Pages detected                    | 1,976  | - 28   |
| Pages with search engine rankings | 91     | + 4    |
| Pages blocked by robots.txt       | 92     | 0      |
| Uncheckable data types            | 126    | 0      |
| Found external Links              | 1,081  | + 10   |
| Nofollow pages                    | 19     | 0      |

| Check                   | Amount | Change |
|-------------------------|--------|--------|
| URL parameters          | 8      | 0      |
| Session ID in URL       | 1      | 0      |
| Too many subdirectories | 35     | - 2    |
| URL too long            | 36     | 0      |
| Questionable URLs       | 0      | 0      |

# File sources (Image, CSS, JS) Check Amount Change Crawled file sources 1,006 + 7 Non-retrievable file sources 2 + 2 File sources excluded by robots.txt 1 0

#### Meta tags and page attributes

| Check                              | Amount | Change |
|------------------------------------|--------|--------|
| Pages with problematic page titles | 162    | - 2    |
| Problems with meta descriptions    | 90     | - 3    |
| Duplicate page titles              | 39     | - 1    |
| Duplicate meta descriptions        | 59     | - 1    |

Too many files within a page

Non HTTPS content on HTTPS pages

HTTP-Status Overview

Issues with file sources

HTTP status code

Amount

39

507

0

+2

+ 173

0

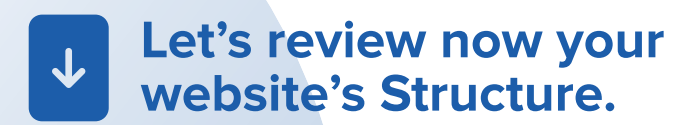

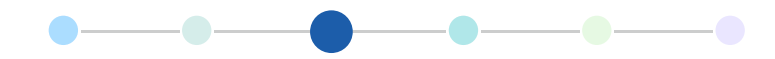

#### 2. Structure

#### Check if your site is well structured for search engines and users

A well-structured website not only improves your visitors' experience. It also allows Google and other search engine crawlers to find all relevant content on your site and understand which pages are the most important.

The Structure dashboard helps you **uncover issues with** <u>internal</u> and <u>external links</u> and <u>improve your website's structure</u>.

seobility A Dashboard 10 My Account - John Doe Logout 🔒 Dashboard + Seobility.net + Structure Overview S Onpage 62 Backlinks + 37 Rankings Seobility.net - Structure Historical optimization graph **Optimization score Crawling done Crawling details** from 10/10/22 to 10/10/22 -/-100 Created on 10/10/22 12:20 pm Since last crawling 75 66% Finished on 10/10/22 12:35 pm 50 -/-25 0.17 s Avg. response time Since first crawling 0 **Crawling duration** 14 min. 53 sec. **Crawlings** count 1 Q Check a specific URL Search URL Important errors and crawling details 3 Canonical links are erroneous, check it immediately. Show results 42 pages compete with each other because of identical anchor texts. Show results Show results 77 external links have problems 357 pages can only be reached with 3 or more clicks starting from the home page. Show results

It looks and works just like the <u>Tech and Meta dashboard</u>.

You can start optimizing your website with the list of important errors and also dig into all the other reports.

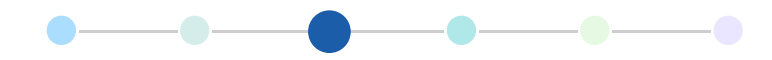

#### 3. Content

#### Evaluate the quality and relevance of your content

<u>High-quality and unique content</u> is essential to ranking high on Google. The Content dashboard helps you **detect low-quality or** <u>duplicate content</u> **that might lower your rankings.** 

The Content dashboard also works the same way as the <u>Tech and Meta dashboard</u>.

| seobility                                                                 |                                   | A Dashboard           | My Account           | - John Doe                                                                                                  | EN 🛩 Logout 🔒                                                                             |
|---------------------------------------------------------------------------|-----------------------------------|-----------------------|----------------------|----------------------------------------------------------------------------------------------------|-------------------------------------------------------------------------------------------|
| Dashboard + Seobility.net + Content                                       |                                   |                       |                      |                                                                                                    |                                                                                           |
| Overview 💽                                                                | Onpage 62%                        |                       | Backlinks 🗔          | 7                                                                                                    | Rankings                                                                                  |
| Seobility.net - Con                                                       | tent                              |                       |                      |                                                                                                    |                                                                                           |
| Historical optimization graph<br>from 10/10/22 to 10/10/22                | 1 Optim                           | Since first           | crawling<br>crawling | Crawling details<br>Created on<br>Finished on<br>Avg, response time<br>Crawling duration<br>Crawlings count | Crawling done<br>10/10/22 12:20 pm<br>10/10/22 12:35 pm<br>0.17 s<br>14 min. 53 sec.<br>1 |
| Important errors and crawling deta<br>36 problem/problems were found with | ils<br>pages, that compete with e | each other due to key | word optimiza        | tion                                                                                                    | Show results                                                                              |
| On <b>296</b> pages keywords from the title a                             | re not used in the page's te      | ext part.             |                      |                                                                                                    | Show results                                                                              |
| We found pages with robots meta tag '                                     | 'nofollow"                        |                       |                      |                                                                                                    | Show results                                                                              |
| On 13 pages no checkable text content                                     | was found                         |                       |                      |                                                                                                    | Show results                                                                              |
| On 44 pages some keywords from the                                        | H1 heading were not found         | in the page content   |                      |                                                                                                    | Show results                                                                              |
|                                                                           |                                   |                       |                      |                                                                                                    | Show more                                                                                 |

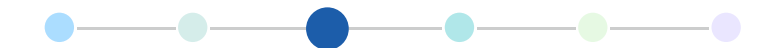

#### 4. Page Details Feature

Besides auditing your entire website, you can also **analyze any of your pages on their own by using the Page Details feature.** 

You'll find this tool in all Onpage dashboards located just below the optimization score. To start using it, just paste any of your URLs into the search bar and hit enter:

| Overview S                                                                                    | Onpage     |                | Backlinks                                                  | 37                                                                                                    | Rankings                                                                                         |
|-----------------------------------------------------------------------------------------------|------------|----------------|------------------------------------------------------------|----------------------------------------------------------------------------------------------------|--------------------------------------------------------------------------------------------------|
| Seobility.net - Cont                                                                          | tent       |                |                                                            |                                                                                                    |                                                                                                  |
| Historical optimization graph<br>from 10/10/22 to 10/10/22<br>100<br>75<br>50<br>25<br>0<br>0 |            | Optimization s | score - / - Since last crawling - / - Since first crawling | Crawling details<br>Created on<br>Finished on<br><u>Avg.</u> response time<br>Crawling duration<br>Crawlings count | <b>Crawling done</b><br>10/10/22 12:20 pm<br>10/10/22 12:35 pm<br>0.17 s<br>14 min. 53 sec.<br>1 |
| Check a specific URL                                                                          | Search URL | 6              | ٩                                                          |                                                                                                    |                                                                                                  |

Now you can dig into the technical details and onpage SEO issues that are affecting the specific URL. You can also check its backlinks and rankings to get a full picture of its SEO performance.

#### Seobility.net - Page details

| Detailed check o | Page status                                                                                                    |                              |
|------------------|----------------------------------------------------------------------------------------------------|------------------------------|
| URL              | https://www.seobility.net/en/website-audit/                                                                                             | Status code 200 Follow Index |
| Status code      | 200                                                                                                    |                              |
| Visited on       | 10/10/22 12:20 pm                                                                                                    |                              |
| Robots details   | index, follow                                                                                                    |                              |
| Title            | Website Audit Tool for a Comprehensive Technical SEO Audit                                                                              |                              |
| Description      | Analyze your complete website to find technical SEO errors and other on-page issues. For websites with up to 1,000 subpages, it's free! |                              |
| Site type        | HTML                                                                                                    |                              |
|                  |                                                                                                    |                              |

This can be helpful if **you have an important page or important content that you want to optimize.** For example, this feature could help you improve the ranking of one particular blog post.

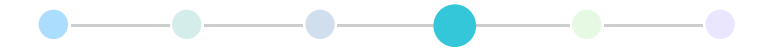

### **Backlinks**

Analyze your website's backlink profile

Besides high-quality and useful content, <u>backlinks</u> are one of the most important ranking factors. Especially in competitive niches, the websites that rank at the top of search results are usually the ones with many high-quality backlinks. In addition, backlinks can also be an important means for driving <u>traffic to your website</u>.

| seobility                             |         |               | <b>▲</b> <sup>0</sup> EN ~ | Logout 🖨 |
|---------------------------------------|---------|---------------|----------------------------|----------|
| Dashboard + Seobility.net + Backlinks |         |               |                            |          |
| Overview S Onpa                       | ge 62 % | Backlinks +15 | Ranking                    | gs       |

The Backlinks dashboard lets you **explore all backlinks pointing to your website, including how the number of backlinks has changed** over time.

You'll also see the most **important statistics about your inbound link profile** such as the ratio between <u>follow</u> and <u>nofollow</u> inks.

| ary                     |                     |
|-------------------------|---------------------|
| ek changes              |                     |
| 4,800                   | A 37                |
| Referring do            | mains               |
| inks Follow<br>,645 81% | Nofollow<br>19%     |
| ing tlds                |                     |
| 5 % .co.u               | ık <1 %             |
| 33 % .edu<br>2 % .gov   | -/- %<br>-/- %      |
|                         | Last update: 10/10/ |
|                         |                     |

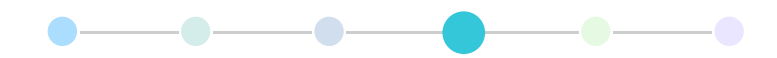

But the heart of the Backlinks dashboard is found in the tabs below.

| Backlinks                                                                               |       |           |        | Export CSV 🛓                                 | PDF Report                                                     | Search link                                        |            | Q      |
|-----------------------------------------------------------------------------------------|-------|-----------|--------|----------------------------------------------|----------------------------------------------------------------|----------------------------------------------------|------------|--------|
|                                                                                         |       |           |        |                                              |                                                                |                                                    | ⊖ Follow   | All    |
| Backlinks 😨 New links 😨 Lost links 😨                                                    | Ancho | ors 🕜     | Broker | n links 🛛 Beta                               |                                                                |                                                    |            |        |
| Referring domains/pages 💿                                                               | ÷ Li  | nk rating | • •    | Link anchor                                  | and target 🕜                                                   |                                                    |            | ¢      |
| cyber-forensics.net<br>https://cyber-forensics.net/bitcoin-fund-recovery/bitcoin-tracin | ng/   |           | 65     | fund recover<br>https://www.s<br>&keywordid= | ry specialists Fol<br>seobility.net/en/key<br>5812281&uselocal | low Text link<br>wordmonitor/detail?id<br>pack=1 🕐 | d=547601le | e=2453 |
| templatemo.com<br>https://templatemo.com/links 🕐                                        |       |           | 51     | seo check<br>https://www.s                   | Nofollow Text link<br>seobility.net/en/seo                     | check/ 🕐                                           |            |        |

Here you can take an in-depth look at:

- all pages that link to your site (Backlinks)
- new and lost links
- the most frequently used anchor texts 🖸 to link to your website
- your <u>broken backlinks</u>
- link types (text or image, follow or nofollow)
- link value (link rating) of each backlink
- and more

But that's not all! If you scroll to the bottom of the page, you'll find **two features that can help you get more backlinks.** 

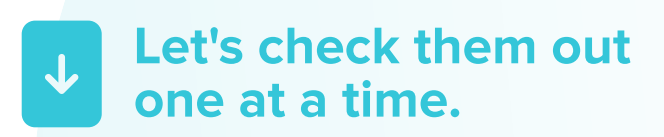

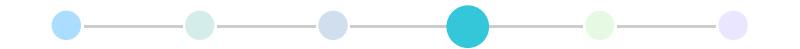

#### **Competitors (Backlinks)**

This handy feature lets you spy on your competitors' backlinks. This can give you **an idea of how many backlinks you might need to stay competitive**. It also allows you to analyze your competitors' link-building activities and discover new link opportunities for your own site.

In order to check your rivals' backlinks, you just need to add their URLs as competitors:

| Competitors 0/20 | + Add competitor | E Link building tools                                                                              |                                            |
|------------------|------------------|----------------------------------------------------------------------------------------------------|--------------------------------------------|
|                  |                  | Check                                                                                              | Amount                                     |
| Add competitors  |                  | More than one competitor linked on one page                                                        | 2                                          |
|                  |                  | Link opportunities from top ranked pages                                                           | ?                                          |
|                  |                  | Pages with sponsored content from competitors                                                      | ?                                          |
|                  |                  | Broken backlinks to competitor sites                                                               | Beta ?                                     |
|                  |                  | G Link building opportunities will be calculate<br>best results, please add sufficient search term | d individually. For the s and competitors. |

#### **Link Building Tools**

If you don't want to examine your competitors' backlink profiles one by one, the Link Building Tools feature can save you a lot of time. It automatically calculates **potential backlink opportunities for your website** based on your site's data, your competitors, and popular websites in your niche.

Here's how to start using it:

- 1. Add at least one competitor. The more competitors you add, the better.
- 2. Add a few keywords to your "Rankings" to get even better results.
- 3. Click on "Calculate opportunities".

The program will then start fetching information. **This process may take some time, but you'll be notified by email** when the results are ready.

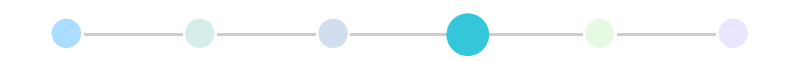

Once your link-building opportunities have been calculated, you can easily check the output:

| Competitors 0/20 | + Add competitor | Link building tools                                                                    | O Calculate opportunitie                                |
|------------------|------------------|----------------------------------------------------------------------------------------|---------------------------------------------------------|
|                  |                  | Check                                                                                  | Amount                                                  |
| Add competitors  |                  | More than one competitor linked on one pa                                              | age 70                                                  |
|                  |                  | Link opportunities from top ranked pages                                               | 660                                                     |
|                  |                  | Pages with sponsored content from compa                                                | etitors 0                                               |
|                  |                  | Broken backlinks to competitor sites                                                   | Beta 286                                                |
|                  |                  | Link building opportunities will be call<br>best results, please add sufficient search | culated individually. For the<br>terms and competitors. |

Here's what you can do with these tools:

- Find pages that link to **more than one competitor**. If a website links to several of your competitors on a certain page, you could contact the webmaster and ask them to link to you as well.
- Check the **link opportunities from top-ranked pages** on product listing sites, forums, or blogs for your keywords. These sites aren't competitors, so they could offer a great opportunity to get more backlinks.
- Find **pages with content sponsored by your competitors** or guest posts. You could try to submit your own guest posts or sponsor your own content on these sites.
- Take advantage of **broken backlinks that point to your competitors' sites**. Reach out to the referring sites and offer them better (unbroken) links to similar content on your website.

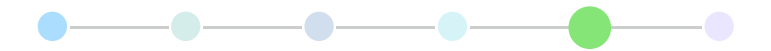

### Rankings

Monitor your SEO success

With Seobility's Ranking Monitoring feature, you can **track your website's positions on Google**. This way you can keep track of any ranking changes, monitor how your content performs, and check if your SEO efforts are having an effect.

| seobility                            |            |               | <b>4</b> º |        | Logout 🔒 |
|--------------------------------------|------------|---------------|------------|--------|----------|
| Dashboard + Seobility.net + Rankings |            |               |            |        |          |
| Overview S                           | Onpage 62% | Backlinks +37 |            | Rankin | gs       |

It will take just two steps to start using the tool:

1. Go to your Rankings dashboard and choose the country where you want to track your rankings:

| Keyword Assistant                                    | CSV Import                                                                                                    |
|------------------------------------------------------|----------------------------------------------------------------------------------------------------|
| Step 1: Choose                                       | country and city for monitoring                                                                                      |
| Please choose a cour<br>You can also set a city or k | ntry and search engine, for which you like to monitor rankings.<br>ocation to simulate a location based search query |
| c                                                    | ountry Disable city based monitoring                                                                                 |
|                                                      | - Optional for local businesses or local searches -                                                                  |
|                                                      | City e.g. New York                                                                                                   |
|                                                      | Map overview:<br>Canada<br>United States<br>Hexico                                                                   |
|                                                      | In the next step you are able to choose the search terms you like to monitor. Continue to choose search terms        |

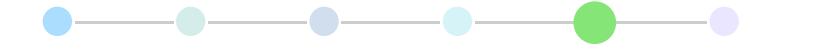

If you have a Premium subscription, you can also select a city. With this setting, the tool can simulate the search query of a user in the specified location. This is recommended if you have a local business and want to track your website's rankings on a city level, for example.

**Pro Tip**: If you have a list of keywords, you can upload it by using the "CSV Import" option.

2. On the next screen, enter your <u>keywords</u> into the text box (one keyword per line). You will also find several search term suggestions on the right that you might want to add.

| Overview S                                         | Onpage 62%                                       | Backlinks + 37                        | Ranking                      | 5        |
|----------------------------------------------------|--------------------------------------------------|---------------------------------------|------------------------------|----------|
| s Seobility.net - Ad                               | d new search ter                                 | ms                                    |                              |          |
| Add search terms for monito                        | oring<br>I the following table you can also char | nge the search engine and location se | etting for each search term. |          |
| Please provide one search term per line. Limit: 30 | 0 keywords per submit.                           | seo checks                            | Choose                       | ×        |
| Keyword 1<br>Keyword 2                             |                                                  | reverse image searchers               | Choose                       | ×        |
| Keyword 3                                          |                                                  | deepweb                               | Choose                       | ×        |
|                                                    |                                                  | seo checker                           | Choose                       | ×        |
|                                                    |                                                  | seo checkers                          | Choose                       | ×        |
|                                                    | 15                                               | root directory                        | Choose                       | ×        |
|                                                    | Add search terms                                 | trend in google                       | Choose                       | ×        |
| 300 possible search terms available                |                                                  | page seo checkup                      | Choose                       | ×        |
| Do you need more keywords? Order ad                | ditional keywords.                               | amazon seller central                 | Choose                       | ×        |
|                                                    |                                                  | rest api                              | Choose                       | ×        |
| Selected search terms                              |                                                  |                                       |                              |          |
| Search term Country                                | City Search vol                                  | lume CPC                              | Competition                  | ×        |
|                                                    |                                                  |                                       | Save selected sear           | :h terms |

■ **Don't know which keywords to monitor?** Don't worry! **Use the <u>Keyword Research</u> <u>Tool</u> ∠ to find the keywords you already rank for and discover new ones!** 

Finally, click "Save selected search terms" to go to your Ranking dashboard.

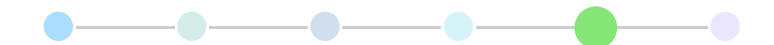

#### **Ranking Dashboard**

This is where you'll find all the information about your website's rankings at a glance.

| Overview S               | Onpage 62 %         | Ba                   | acklinks +42 |              |          | Rani            | kings       |            |
|--------------------------|---------------------|----------------------|--------------|--------------|----------|-----------------|-------------|------------|
| Seobility.net            |                     |                      | Show Local P | ack 🕶 🛛 days | •        | <b>1</b> 09/26/ | 22          |            |
| Visibility trend         | ĺ ₹ v               | isibility dan        | king         | Summary      |          |                 |             |            |
| 15,000<br>13,500         |                     |                      |              | One day chan | ges<br>Q | 24              | • 0.90 %    |            |
| 12,000                   |                     |                      |              | Visib        | ility (  | 28 Search       | n terms )   |            |
| 9,000                    |                     |                      |              | 2 Sear       | h tern   | ns 🖊            | 4 Searc     | h terms    |
| 7,500                    |                     |                      |              |              | Key      | vords           | UR          | Ls         |
| 6,000                    |                     |                      |              | Top 3        | 21       | (-/-)           | 21          | (-/-)      |
| 4,500                    |                     |                      |              | Top 10       | 23       | (-/-)           | 23          | (-/-)      |
| 3,000                    |                     |                      |              | Top 20       | 24       | (-/-)           | 24          | (-/-)      |
| 1,500                    |                     |                      |              | Top 100      | 28       | (-/-)           | 28          | (-/-)      |
| 0 21.09 22.09            | 23.09 24.09         | 25.09                | 26.09        |              |          |                 | Last update | : 09/26/22 |
|                          |                     |                      |              |              | Cr       | eate PDF r      | anking re   | port 📔     |
| Show total search volume | * <sup>*</sup> Zoor | n and competitive co | mparison     |              |          |                 |             |            |

Note: Since you've just added your keywords, the tool will start tracking your rankings from this point on. There's no trend information for past weeks or months yet. But don't worry – you'll be able to see any changes the next day.

In the visibility trend graph, you can see how your rankings changed over time. The visibility metric is calculated based on your website's positions and the search volume of each keyword. This metric is an estimate of how many visitors your website attracts per month.

Moving down, you'll find your monitored keywords along with your site's current ranking for each keyword and any position changes compared to the previous time frame. You'll also see keyword metrics such as Google Ads <u>CPC</u> and the option to add tags in order to group and filter your keywords.

| Monitored search terms | 5 18Keyword | s + Add | term 🛛 🖓 Su | uggestions                 | Filter : No | filter | ~      | Search         |   |
|------------------------|-------------|---------|-------------|----------------------------|-------------|--------|--------|----------------|---|
| Search term 🔶          | Filter +    | Pos. +  | Change 🕈    | URL                        | \$          | s.v. + | CPC +  | Tags           | ÷ |
| seo checker            | US US       | 1       | -/-         | seobility.net/en/seocheck/ | ٢           | 4,400  | \$3.88 | Tag 1<br>Tag 2 | × |
| seo checkers           | 🖵 US        | 1       | -/-         | seobility.net/en/seocheck/ | ۲           | 4,400  | \$3.88 | Tag 3          | × |
| seo check site         | 🖵 US        | 2       | -/-         | seobility.net/en/seocheck/ | ۲           | 590    | \$4.85 |                | × |

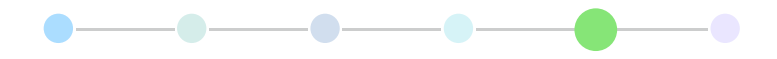

Clicking on one of the monitored keywords will open "Keyword monitoring details". This page provides more granular information about each keyword.

| veyv                                                                 |                                                                                                    |                             |                                                                           |                                                                                                    |                                                                                                   |                                       |                                   |                             |                                                            |
|----------------------------------------------------------------------|----------------------------------------------------------------------------------------------------|-----------------------------|---------------------------------------------------------------------------|----------------------------------------------------------------------------------------------------|---------------------------------------------------------------------------------------------------|---------------------------------------|-----------------------------------|-----------------------------|------------------------------------------------------------|
| mking of m 09/21/2                                                   | changes for "seo checker"<br>2 till 09/26/22                                                                                                    |                             |                                                                           |                                                                                                    |                                                                                                   | Ke                                    | yword mo                          | nitoring de                 | etai                                                       |
|                                                                      |                                                                                                    |                             |                                                                           |                                                                                                    | Keyword                                                                                           | seo checker                           |                                   |                             |                                                            |
| 2                                                                    |                                                                                                    |                             |                                                                           |                                                                                                    | Position                                                                                          | 1                                     |                                   | >                           | 0                                                          |
| 3                                                                    |                                                                                                    |                             |                                                                           |                                                                                                    | Search volume                                                                                     |                                       |                                   | 4                           | ,40                                                        |
| 5                                                                    |                                                                                                    |                             |                                                                           |                                                                                                    | CPC                                                                                               |                                       |                                   | S                           | 3.8                                                        |
| ,                                                                    |                                                                                                    |                             |                                                                           |                                                                                                    | Added on                                                                                          |                                       |                                   | 09/2                        | 1/2                                                        |
| 3                                                                    |                                                                                                    |                             |                                                                           |                                                                                                    | Visitors/Month                                                                                    |                                       |                                   | 1,375 / 1                   | ,37                                                        |
|                                                                      | 22.00 22.00                                                                                                    |                             | 1.00                                                                      | 25.00                                                                                                    | Competition                                                                                       | C                                     |                                   |                             |                                                            |
| 1.09                                                                 | 22.09 23.09                                                                                                    | 24                          | Zoom an                                                                   | d competitive comparison                                                                                                    | Monitoring<br>settings                                                                            | Search engine<br>Device:<br>Location: | e: G                              | Google.com<br>DESKTOP<br>/- |                                                            |
|                                                                      |                                                                                                    |                             |                                                                           |                                                                                                    | Actions                                                                                           | C Refresh R                           | lankings                          |                             |                                                            |
|                                                                      |                                                                                                    |                             |                                                                           |                                                                                                    |                                                                                                   | TF*IDF CH                             | neck X De                         | lete                        |                                                            |
| Ten cont                                                             |                                                                                                    | Detert                      |                                                                           | Compating                                                                                                    |                                                                                                   | ini TF⁴IDF CH                         | neck X De                         | elete                       |                                                            |
| Top rank                                                             | uRLs with rankings<br>w top rankings: seo c                                                                                                    | Potenti<br>hecker           | ial URLs                                                                  | Competitors                                                                                                    |                                                                                                   | ini TF*IDF CH                         | neck × De                         | PDF Report                  | 't I                                                       |
| Top rank<br>Vervie<br>anking                                         | uRLs with rankings<br>W top rankings: seo c<br>Domain                                                                                                    | Potenti<br>hecker<br>c      | ial URLs<br>hange                                                         | Competitors                                                                                                    |                                                                                                   | in TF*IDF Cf                          | neck × De                         | PDF Repor<br>Visitors/M     | rt I                                                       |
| Fop rank<br>/ervie<br>anking<br>1                                    | uRLs with rankings<br>w top rankings: seo c<br>Domain<br>seobility.net                                                                                                    | Potenti<br>hecker<br>c      | ial URLs<br>hange                                                         | Competitors<br>URL<br>https://www.seobility.n                                                                                                    | t/en/seocheck/                                                                                    | in TF*IDF C                           | neck × De<br>port CSV ±           | PDF Repor<br>Visitors/M     | rt I<br>ont                                                |
| Top rank<br>Vervie<br>anking<br>1<br>2                               | uRLs with rankings<br>w top rankings: seo c<br>Domain<br>seobility.net<br>seositecheckup.com                                                                                                    | Potenti<br>hecker<br>c      | ial URLs<br>hange<br>> 0<br>> 0                                           | Competitors URL https://www.seobility.nu https://seositecheckup.co                                                                                                    | t/en/seocheck/<br>m/                                                                              | Lin TF*IDF CH                         | neck × De<br>port CSV ±           | PDF Repor<br>Visitors/M     | rt<br>011<br>,37                                           |
| Fop rank<br>/ervie<br>anking<br>1<br>2<br>3                          | tings URLs with rankings<br>w top rankings: seo c<br>Domain<br>seobility.net<br>seositecheckup.com<br>smallseotools.com                                                                             | Potenti<br>hecker<br>c<br>+ | ial URLs<br>hange<br>> 0<br>> 0                                           | Competitors URL https://www.seobility.nu https://seositecheckup.com https://smallseotools.com                                                                                                    | t/en/seocheck/<br>m/<br>/website-seo-score-chec                                                   | Exp<br>:ker/                          | neck × De<br>port CSV ±<br>@<br>@ | PDF Repor<br>Visitors/M     | rt <b>I</b><br>0011<br>,37<br>61                           |
| Top rank<br>Vervie<br>anking<br>1<br>2<br>3<br>4                     | tings URLs with rankings<br>w top rankings: seo c<br>Domain<br>seobility.net<br>seositecheckup.com<br>smallseotools.com<br>neilpatel.com                                                            | Potenti<br>hecker<br>c<br>+ | ial URLs<br>hange<br>> 0<br>> 0<br>> 0                                    | Competitors URL https://www.seobility.nu https://seositecheckup.com https://smallseotools.com https://neilpatel.com/seo-                                                                                                    | t/en/seocheck/<br>m/<br>/website-seo-score-chec                                                   | in TFIDF C                            | bort CSV ±                        | PDF Report<br>Visitors/Ma   | rt<br>,37<br>61<br>43                                      |
| op rank<br>vervie<br>anking<br>1<br>2<br>3<br>4<br>5                 | tings URLs with rankings<br>w top rankings: seo c<br>Domain<br>seobility.net<br>seositecheckup.com<br>smallseotools.com<br>neilpatel.com<br>semrush.com                                             | Potenti<br>hecker<br>c<br>+ | ial URLs<br>hange<br>> 0<br>> 0<br>> 0<br>> 0                             | Competitors URL https://www.seobility.nu https://seositecheckup.com https://neilpatel.com/seo- https://neilpatel.com/seo- https://neilpatel.com/seo-                                                                              | t/en/seocheck/<br>m/<br>/website-seo-score-chec<br>analyzer/<br>/on-page-seo-checker/             | in TFIDF C                            | bort CSV ±                        | PDF Report<br>Visitors/Ma   | rt<br>,37<br>61<br>43<br>30<br>24                          |
| Fop rank<br>/ervie<br>anking<br>1<br>2<br>3<br>4<br>5<br>6           | tings URLs with rankings<br>w top rankings: seo c<br>Domain<br>seobility.net<br>seositecheckup.com<br>smallseotools.com<br>neilpatel.com<br>semrush.com                                             | Potenti<br>hecker           | ial URLs<br>hange<br>> 0<br>> 0<br>> 0<br>> 0<br>> 0<br>> 0               | Competitors URL URL https://www.seobility.m https://seositecheckup.com https://neilpatel.com/seo- https://neilpatel.com/seo- https://www.semrush.com https://websiteseochecke                                                     | t/en/seocheck/<br>m/<br>/website-seo-score-cher<br>analyzer/<br>/on-page-seo-checker/<br>r.com/   | Exp<br>:ker/                          | bort CSV ±                        | PDF Report<br>Visitors/M    | rt<br>ont<br>,37<br>61<br>43<br>30<br>24<br>14             |
| Top rank<br>Vervie<br>anking<br>1<br>2<br>3<br>4<br>5<br>6<br>7      | tings URLs with rankings<br>w top rankings: seo c<br>Domain<br>seobility.net<br>seositecheckup.com<br>smallseotools.com<br>neilpatel.com<br>semrush.com<br>websiteseochecker.com                    | Potenti<br>hecker           | ial URLs<br>hange<br>> 0<br>> 0<br>> 0<br>> 0<br>> 0<br>> 0<br>> 0<br>> 0 | Competitors URL URL https://www.seobility.m https://seositecheckup.com https://neilpatel.com/seo- https://neilpatel.com/seo- https://websiteseochecked https://sitechecker.pro/                                                   | t/en/seocheck/<br>m/<br>/website-seo-score-chec<br>analyzer/<br>/on-page-seo-checker/<br>r.com/   | Exp<br>:ker/                          | port CSV ±                        | PDF Report<br>Visitors/M    | rt<br>ont<br>,37<br>61<br>43<br>30<br>24<br>14<br>10       |
| Top rank<br>vervie<br>anking<br>1<br>2<br>3<br>4<br>5<br>6<br>7<br>8 | URLs with rankings   W top rankings: seo c   Domain   seobility.net   seositecheckup.com   smallseotools.com   neilpatel.com   semrush.com   websiteseochecker.com   sitechecker.pro   rankmath.com | Potenti<br>hecker           | ial URLs<br>hange<br>> 0<br>> 0<br>> 0<br>> 0<br>> 0<br>> 0<br>> 0<br>> 0 | Competitors URL URL https://www.seobility.m https://seositecheckup.com https://neilpatel.com/seo- https://neilpatel.com/seo- https://websiteseochecked https://sitechecker.pro/ https://sitechecker.pro/ https://rankmath.com/too | et/en/seocheck/<br>m/<br>/website-seo-score-cher<br>analyzer/<br>//on-page-seo-checker/<br>r.com/ | Lini TF*IDF CH                        | neck × De                         | PDF Report<br>Visitors/M    | rt<br>ont<br>(,37<br>61<br>43<br>30<br>24<br>14<br>10<br>8 |

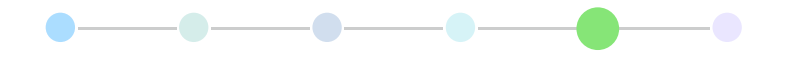

You can switch between the different tabs to get information about...

| Top rankir | ngs URLs with rankings Po  | tential URLs | Competitors                            |              |                |
|------------|----------------------------|--------------|----------------------------------------|--------------|----------------|
| Overview   | v top rankings: seo checke | er           |                                        | Export CSV 🛓 | PDF Report     |
| Ranking    | Domain                     | Change       | URL                                    |              | Visitors/Month |
| 1 :        | seobility.net              | -/-          | https://www.seobility.net/en/seocheck/ | e            | 1,375          |

- 1. The top 100 pages Google ranks for a keyword. This can give you an idea of what kind of content Google considers relevant for a search term.
- 2. URLs from your website that rank for this keyword.
- 3. URLs from your website that could rank for this keyword but first need to be optimized.
- 4. Your competitors' rankings for this keyword. (If you've already added <u>Competitors in the</u> <u>Backlinks dashboard</u>, you can see their rankings here).

Now let's return to the Rankings dashboard and **take a look at two additional features** located at the bottom.

#### **Competitors (Rankings)**

Here you can **compare your visibility for your specific keyword set with that of your competitors.** 

If you've already added <u>Competitors in the Backlinks dashboard</u>, you'll see the same websites here as well.

| Competitors 3 720       |   |                |     | + Add competito | Ranking optimization                                       |
|-------------------------|---|----------------|-----|-----------------|------------------------------------------------------------|
| Domain                  | ¢ | # search terms | ¢   | Visibility      | Check Amou                                                 |
| seobility.net           |   | 11 / 11        | -/- | 7,086 > 0.00 %  | Ranked pages with technical problems ?                     |
| searchengineland.com    |   | 1/11           | -/- | 2.67 > 0.00 %   | Pages with poor keyword optimization ?                     |
| searchenginejournal.com |   | 7 / 11         | -/- | 49.6 > 0.00 %   | Ranked pages with too much links between the ?<br>homepage |
| seroundtable.com        |   | 0 / 11         | -/- | 0.00 > 0.00 %   | SERP snippets not optimized well ?                         |
|                         |   |                |     |                 | Ranked pages with no link within the crawled ? data        |

By clicking on one of your competitors, you can also compare your rankings for each keyword you monitor.

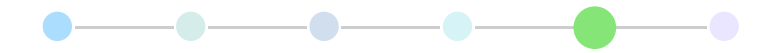

#### **Ranking Optimization**

This feature gives you tips on how to **improve pages that already rank for the keywords you monitor.** 

It lets you find any pages that still have room for optimization or that are affected by technical issues (such as server errors) that could pose a serious threat to your rankings.

| Competitors 3/20           |        |           |     | + Add cor  | npetitor | Ranking optimization                                    |
|----------------------------|--------|-----------|-----|------------|----------|---------------------------------------------------------|
| Domain                     | ¢ #sea | rch terms | ¢   | Visibility | ¢        | Check Amou                                              |
| seobility.net              | 11 / 1 |           | 4-  | 7,086      | 0.00 %   | Ranked pages with technical problems 0                  |
| III searchengineland.com   | 1711   |           | -/- | 2.67       | 0.00 %   | Pages with poor keyword optimization 0                  |
| su searchenginejournal.com | 7711   |           | -/- | 49.6       | 0.00 %   | Ranked pages with too much links between the 0 homepage |
| seroundtable.com           | 0 / 11 |           | -/- | 0.00       | 0.00 %   | SERP snippets not optimized well 104                    |
|                            |        |           |     |            |          | Ranked pages with no link within the crawled 38 data    |
|                            |        |           |     |            |          | Ranked pages with poorly optimized text 64              |
|                            |        |           |     |            |          | Ranked pages with poorly optimized meta tags 32         |
|                            |        |           |     |            |          | Ranked pages with poorly optimized headings 129         |
|                            |        |           |     |            |          | Ranked pages with missing media optimization 148        |
|                            |        |           |     |            |          | Search terms not used in link anchors 11                |

Clicking on "Ranked pages with poorly optimized meta tags", for example, will show you a list of ranking pages with poorly optimized titles or meta descriptions.

| Ran | ked pages with po              | porly optimized meta tags                                                                                               | Entries per page: 50 V Export CSV ± PDF Report                                                                                                    |
|-----|--------------------------------|----------------------------------------------------------------------------------------------------|----------------------------------------------------------------------------------------------------|
| #   | Search term                    | Hints                                                                                                    | Title, meta description and ranked URL                                                                                                    |
| 1.  | google freshness               | Keyword only at the end of the page's title                                                                             | Everything you need to know about the<br>last Google update: Google Freshness<br>Freshness is a Google update, introduced in<br>2011, which gives more importance to<br>updated and quality content |
| 2.  | accelerated mobile pages (amp) | Keyword only at the end of the page's title .<br>Keyword is missing in the first 120 characters of the meta description | n Have you ever heard about the<br>Acceletared Mobile Pages (AMP)?<br>AMP is an open source project that has the<br>purpose to improve the performance of<br>websites on mobile devices.            |

### **Free Tools**

Besides the main software, Seobility includes several free tools that provide additional features or help you analyze individual pages in detail.

You can find them in your <u>Seobility dashboard</u> [∠]:

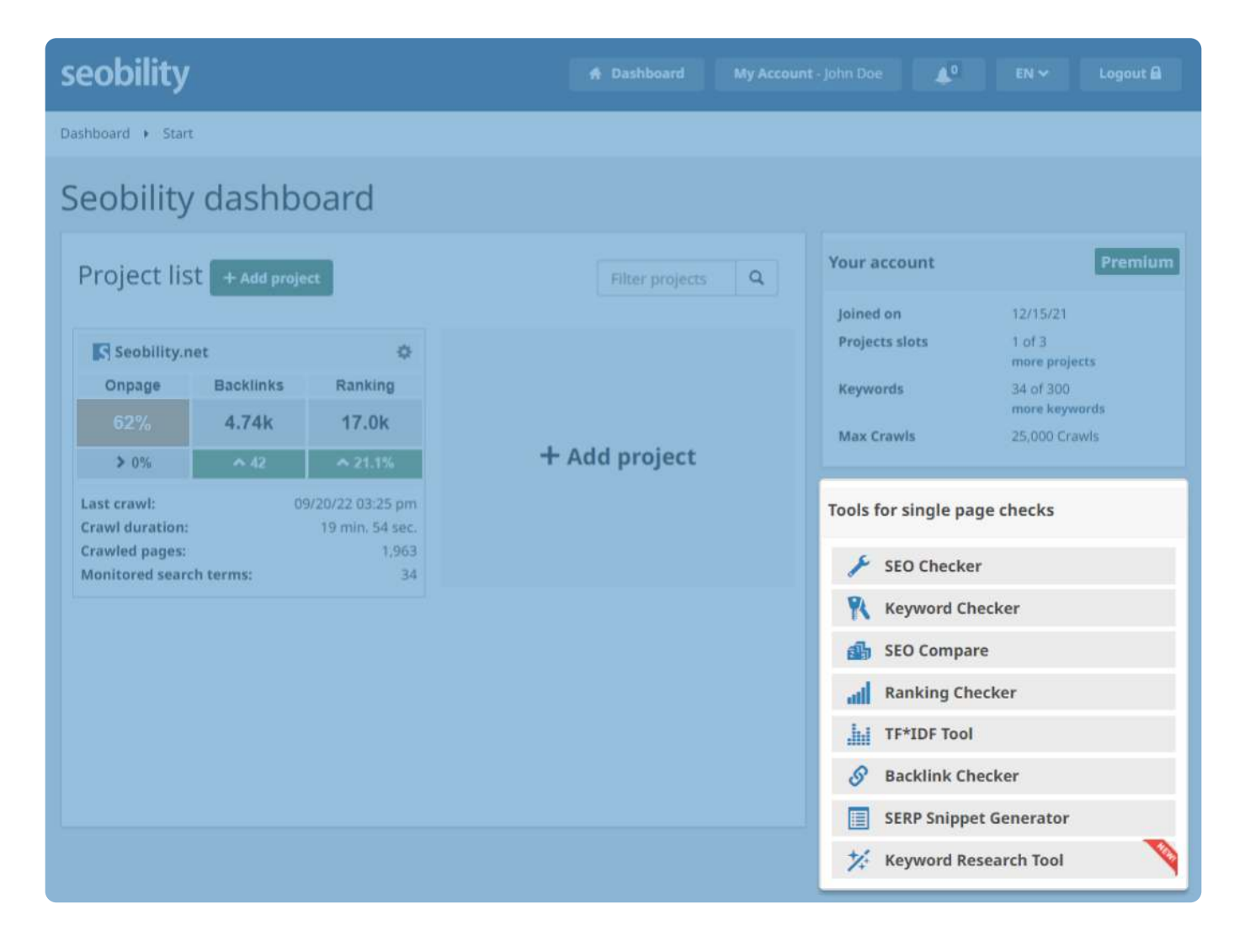

- <u>SEO Checker</u> Analyze any web page to find technical errors and onpage SEO issues that might be holding it back from top search engine rankings.
- Keyword Checker [2]: Check how well a certain page is optimized for a keyword and get recommendations on how to improve its ranking.
- <u>SEO Compare</u> C: Compare the keyword optimization of a competitor's page with your page and learn what your competitor is doing differently.
- Ranking Checker 2: Check where your website ranks in Google's results for any keyword.
- <u>TF\*IDF Tool</u> : Find out which important terms your top-ranked competitors are using in their content and use them to optimize your own pages.
- <u>Backlink Checker</u> C: Check the backlinks of any domain or URL and find new link-building opportunities.
- <u>SERP Snippet Generator</u> C: Optimize your page titles and meta descriptions to improve your search snippet.
- Keyword Research Tool [2]: Discover new keywords to find content ideas and ranking opportunities for your website.

#### Contact

#### Do you have any questions?

Don't hesitate to call us at +49 911 - 23 75 62 61 (Mo-Fr CET from 9 am to 5 pm) or email <u>support@seobility.net</u>.

#### **Plans and Pricing**

Learn more about our plans and pricing [2].

Haven't found what you're looking for? We're happy to make an offer tailored to your requirements.

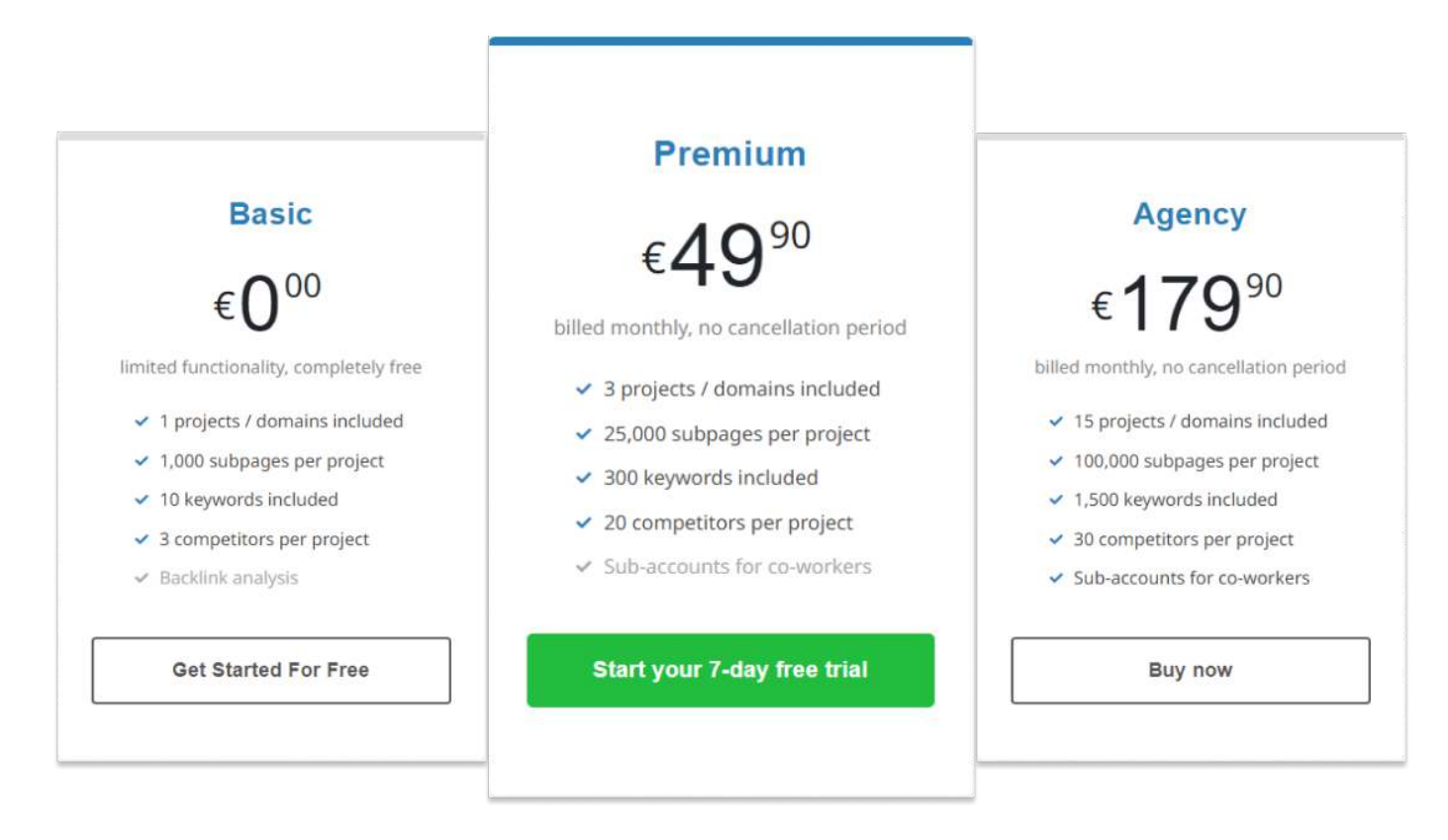

#### Legal

All contents of this manual are subject to copyright. Copying, changing, or redistributing the content for other purposes is not permitted. You may use the manual in its current form for yourself or your clients. Inclusion in web pages such as blog articles is permitted as long as you credit the copyright owner and do not represent the manual as your own work.

© seobility GmbH 2022

## seobility

If you need extra support, we are here for you Support@seobility.net

www.seobility.net